Guide to Complete EIA SSO (Single Sign-On) Registration

1. Open your Internet Browser, enter this address, and press Enter

| https://signon.eia.doe.g             | ov/ssoserver/login                 |
|--------------------------------------|------------------------------------|
|                                      | Microsoft Totornat Europavor       |
| Fix Single Sign on Login Screen      | - Microsoft Internet explorer      |
| File Edit View Favorites Tools       | elp                                |
| 🗢 Back 🔹 🤿 🗸 🖉                       | Search 🔝 Favorites 🛞 Media 🧭 🔂 🗸 🗧 |
| Address 🙆 https://signon.eia.doe.gov | //ssoserver/login                  |
| History ×                            |                                    |
| View 👻 🥳 Search                      |                                    |
| 🎹 3 Weeks Ago                        | energy infor                       |
| 🎹 2 Weeks Ago                        |                                    |
| 🎹 Last Week                          | Welcome to the                     |
| _                                    |                                    |

2. In the window that opens, bypass the Userid and Password requests, and just click: **Register for a Userid** 

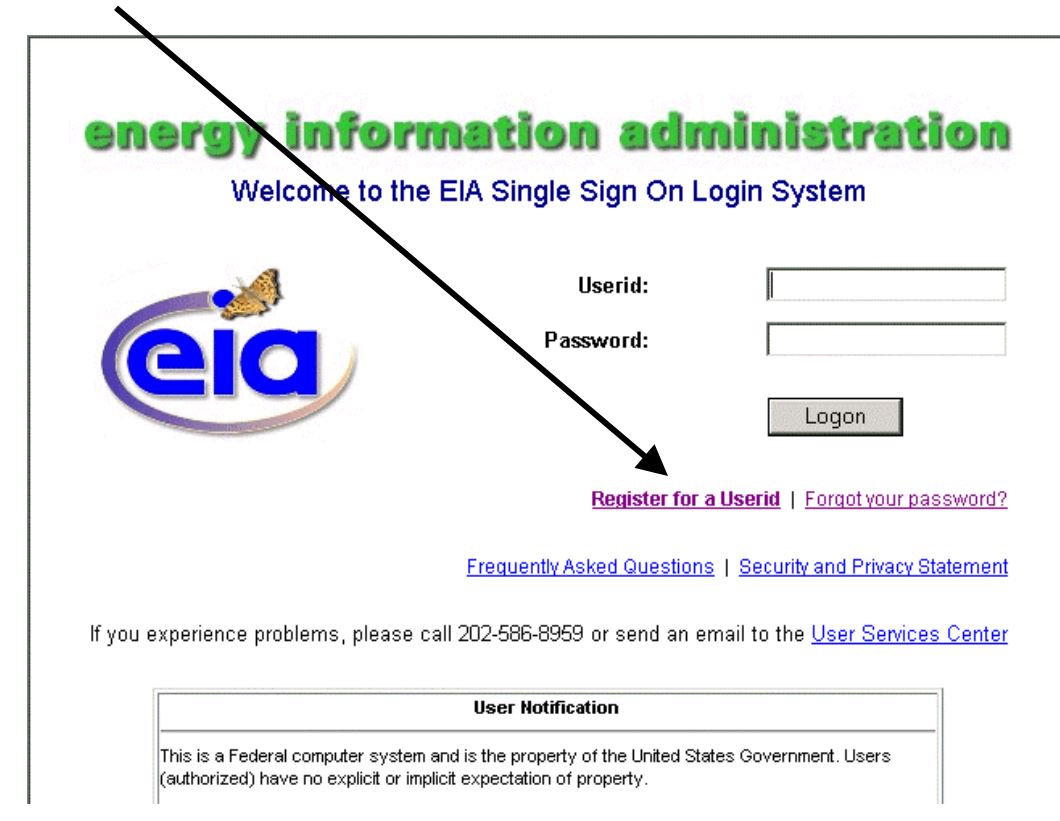

3. Type in the requested information.

When you type in Userid, please record the Userid on paper and keep it in an accessible place. You will mainly use this Userid to access the system in all future sessions. Please record the Userid exactly as you have typed it into the input window.

• When you type in Password, please record the Password on paper and keep it in an accessible place. You will mainly use this Password to access the system in all future sessions. Note that the Password is case sensitive. Please record the Password exactly as you have typed it into the input window.

| Update Your Account                                                                                                    | unt Profile Date: 01/05/2006                                                                                                    |
|----------------------------------------------------------------------------------------------------|----------------------------------------------------------------------------------------------------|
| Edit your contact information:                                                                                                    | Check and make sure you entered a correct<br>email address                                                                                                    |
| * Phone Number. ()                                                                                                    |                                                                                                    |
| Retype Password<br>Retype Password<br>We have compiled a list of commonly<br>answers. After selecting a question, o<br>Don't put punctuation or unusual space<br>use the password rules in paming via | Use a minimum of 9 characters     Use a special character (QP\$% %*)     Use at least one lowercase letter     use at least one specials letter     use at least one supercase letter     use at least one numeric character     do not include the userid in the password     vused security questions to facilitate remembering your hint     choose a simple answer that you will be able to remember,     incing in the answer; in fact, a one word answer is best. Do not     sim answer. |
| one one because a courts or particular has                                                                                                    | yau bom?                                                                                                    |

When you type in the answer to the Security Question, please record your answer on paper and keep it in an accessible place. If you forget your password, you can use this answer to reset your password.

## 4. Forgot the Password?

Just click on Forgot your password?

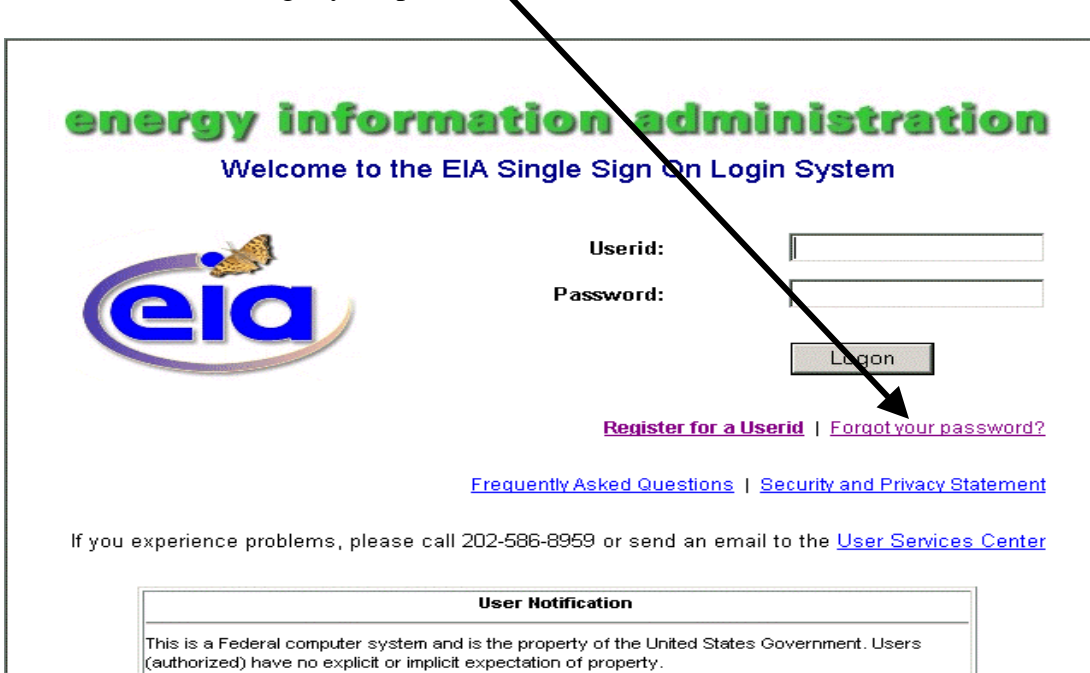

This window is used to assign a new password if the original password has been lost or has become unavailable. The user is prompted to answer a secret question that was first determined when he / she was assigned a userid. The user will enter a new password twice following the prescribed formats in the bulleted list below. The user will then click on the Logon button.

| energy | int | formatio | on ad | min | istrat | ion |
|--------|-----|----------|-------|-----|--------|-----|
|--------|-----|----------|-------|-----|--------|-----|

Password Help

| Cuestion:                                             | CHANNELE<br>What year were you born? |
|-------------------------------------------------------|--------------------------------------|
| Answor                                                |                                      |
| Forder o New Deservorth                               |                                      |
| Enter a new Password:                                 |                                      |
| Re-enter New Password:                                | 1                                    |
| P                                                     | assword Rules                        |
| <ul> <li>Use a mini</li> <li>Use a control</li> </ul> | imum of 9 characters.                |
| <ul> <li>Use at least</li> </ul>                      | st one lower case letter.            |
| <ul> <li>Use at least</li> </ul>                      | st one numeric character.            |
| <ul> <li>Do not incl</li> </ul>                       | ude the userid in the password.      |
|                                                       |                                      |

5. If you complete the instructions for SSO, after you click Submit, you will see:

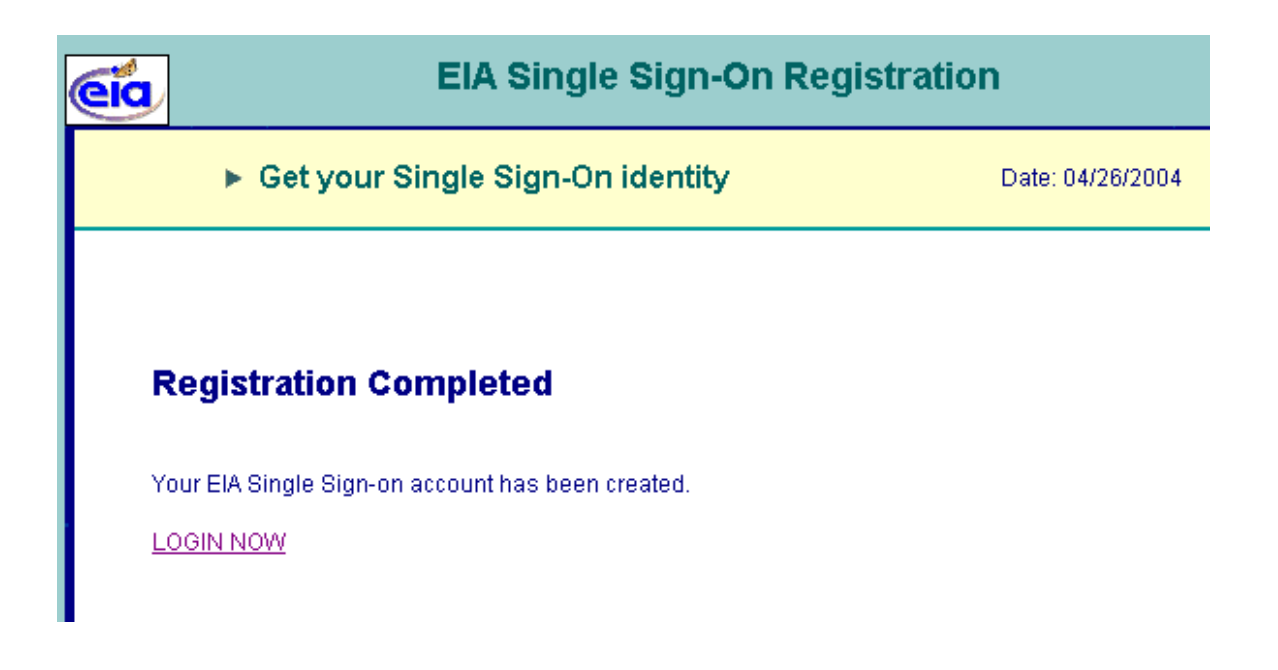

At this point close your browser.

You can complete the SSO registration, as above, as an independent step. Notice that you **do not use the Mail ID and Secret Code** sent to you via email by EIA.

6. Open your Internet Browser, enter this address, and press Enter

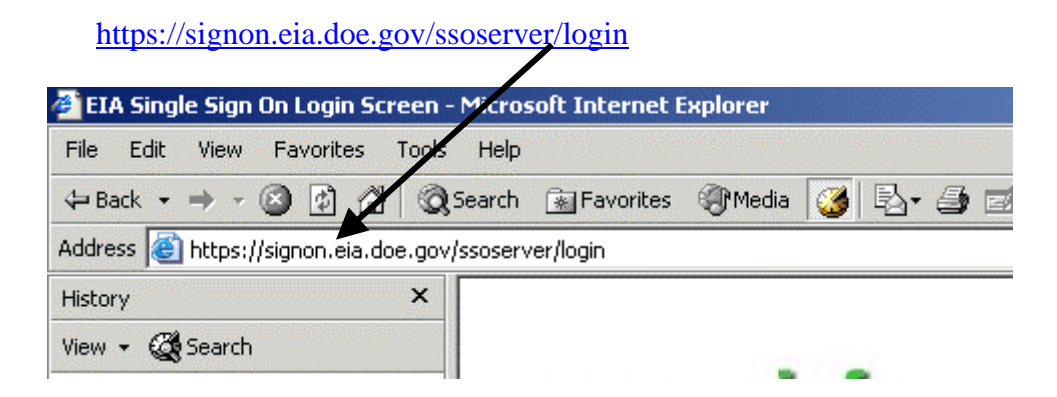

7. Enter the Userid that you set at step 3 above.

Enter the Password that you set at step 3 above. Remember the Password is case sensitive.

| energy i                 | nformati                     | on ad                 | ministrat                        | ion            |
|--------------------------|------------------------------|-----------------------|----------------------------------|----------------|
| Welco                    | me to the EIA Sing           | gle Sign On           | Login System                     |                |
|                          |                              | $\mathbf{i}$          |                                  |                |
|                          |                              | Userid:               |                                  |                |
| eid                      |                              | Password:             |                                  |                |
|                          | Click Logon                  |                       | Logon                            |                |
|                          |                              | Register fo           | r a Userid   Forgot your pa      | ssword?        |
|                          | Frequen                      | itly Asked Questio    | ns   Security and Privacy S      | <u>tatemen</u> |
| If you experience proble | ms, please call 202-586-     | 8959 or send an       | email to the <u>User Service</u> | <u>s Cente</u> |
|                          | User No                      | otification           |                                  |                |
| This is a Federal co     | mputer system and is the pro | perty of the United S | itates Government. Users         | -              |

8. In the next window—EIA Applications and Functions—click

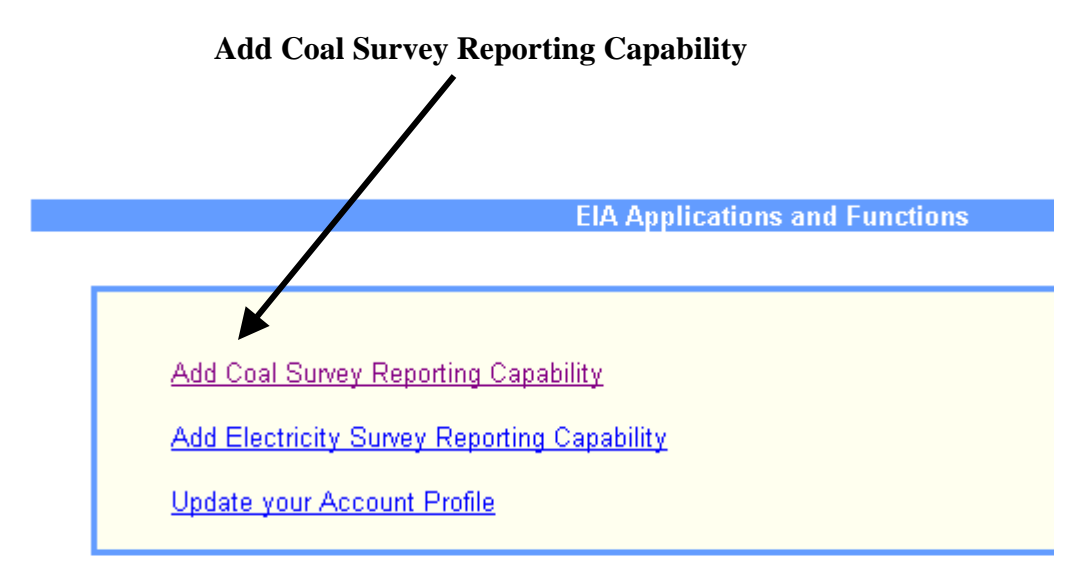

9. In the next window, titled, Add Coal Survey Reporting Capability

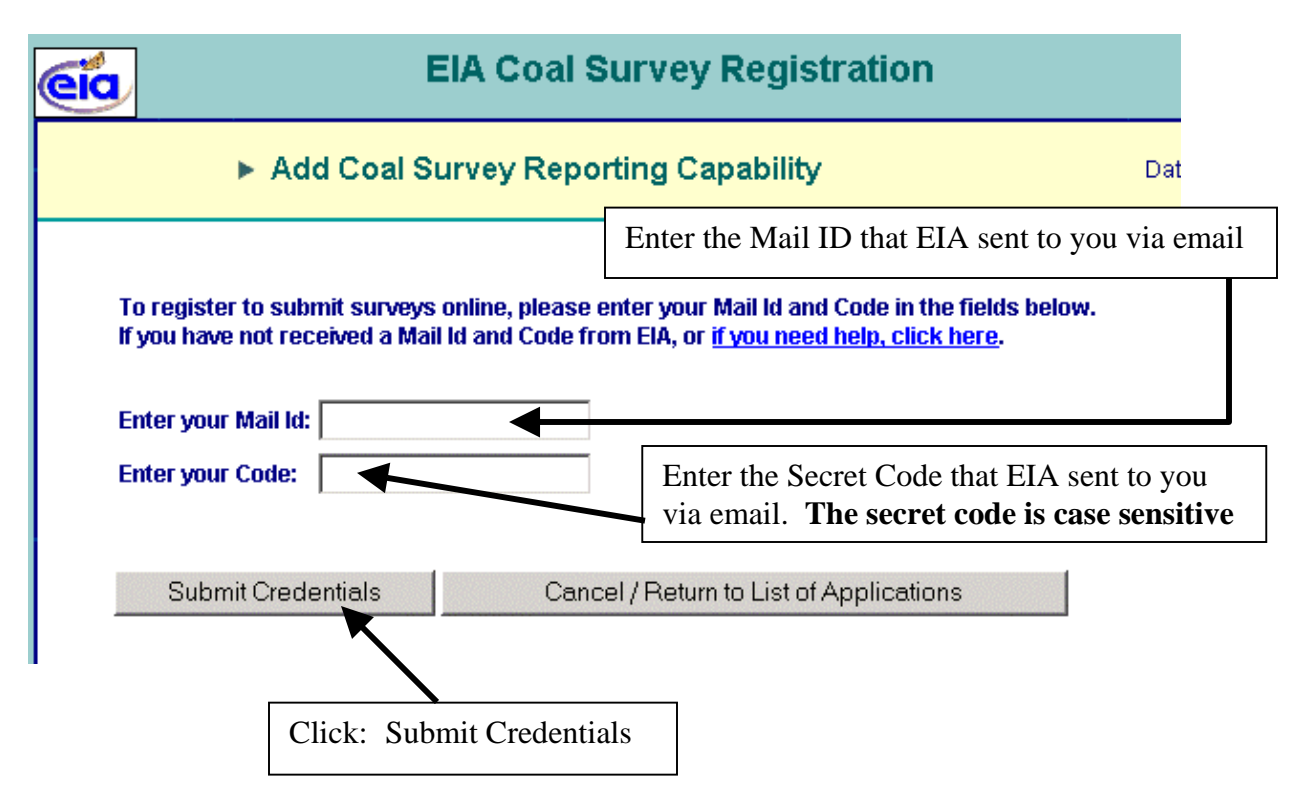

## Enter the special Mail Id and Secret Code

This is the only time you use the special Mail Id and Secret Code sent to you by EIA.

In any further sessions, you use the Userid and Password set during SSO registration to enter the system.

**10.** The next window should have the Coal EIA-7A as an option.

If you do not see: Coal EIA-7A

then send email immediately to

EIA-7A@eia.doe.gov

With subject line: No EIA-7A capability

Otherwise, click Coal EIA-7A

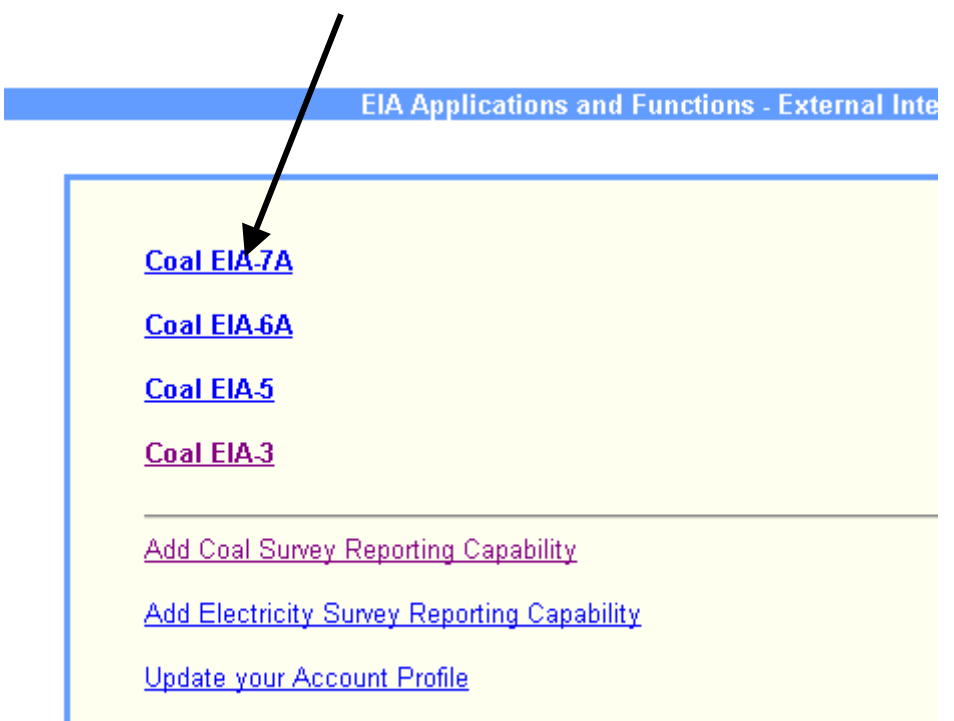

If you are responsible for submitting other forms, such as electric forms or other coal forms, you will see those options listed in this window.

In subsequent sessions, after you logon <u>using Userid and Password (as set by you)</u>, you will come to this window. You get access to your EIA-7A survey forms by clicking on:

Coal EIA-7A

11. The next window lets you access forms for your particular sites.

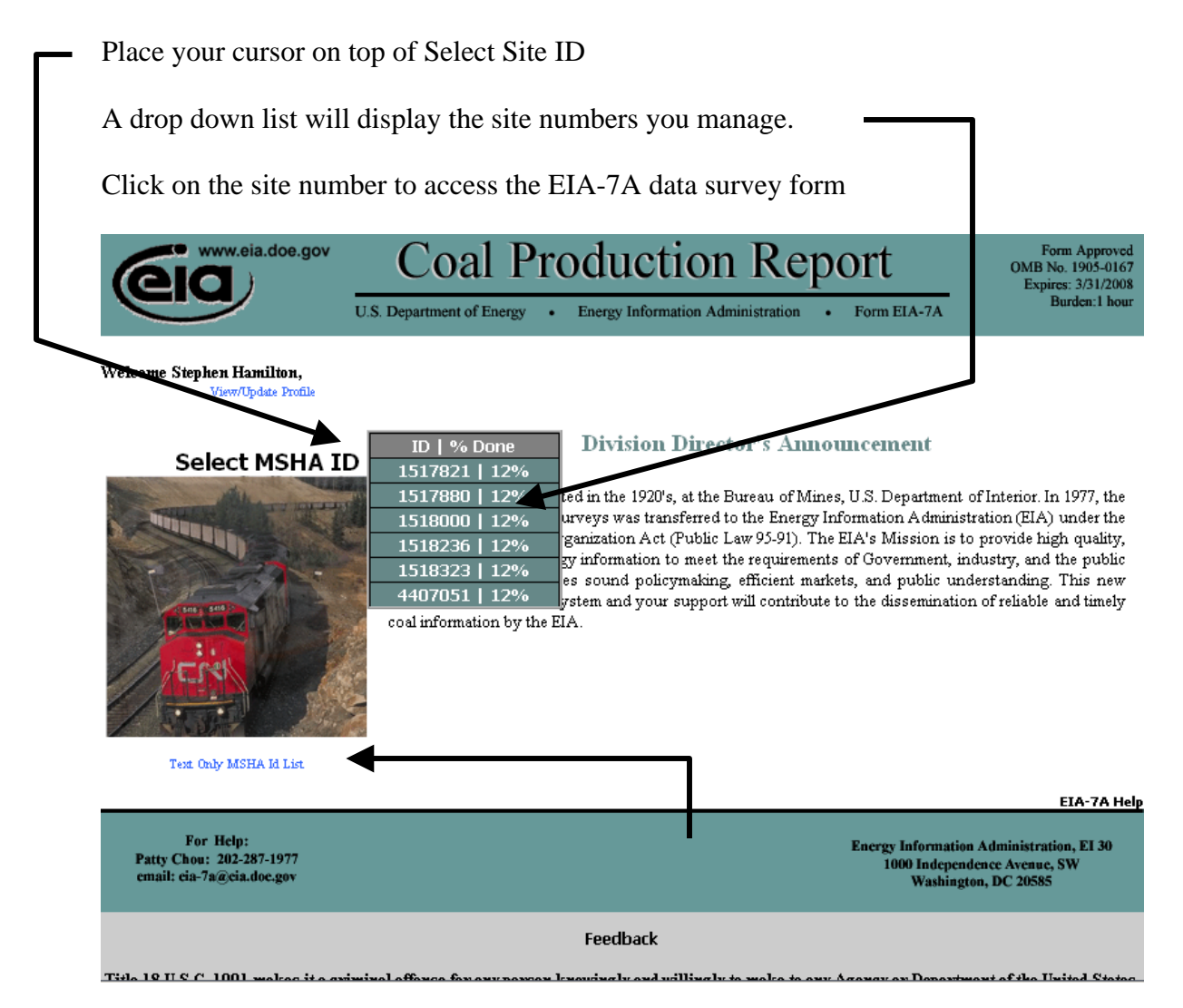

## Or click here for a text only list of Site Ids

If you do not see a site number or a list of site numbers

then send email immediately to

EIA-7A@eia.doe.gov

## With this subject line:

No site ids for the EIA-7A